### Інструкція щодо реєстрації та голосування

### на сайті «Верховна Рада України. ЕЛЕКТРОННІ ПЕТИЦІЇ»

### КРОК 1. Заходимо на сайт ВЕРХОВНОЇ РАДИ УКРАЇНИ <u>www.rada.gov.ua</u>

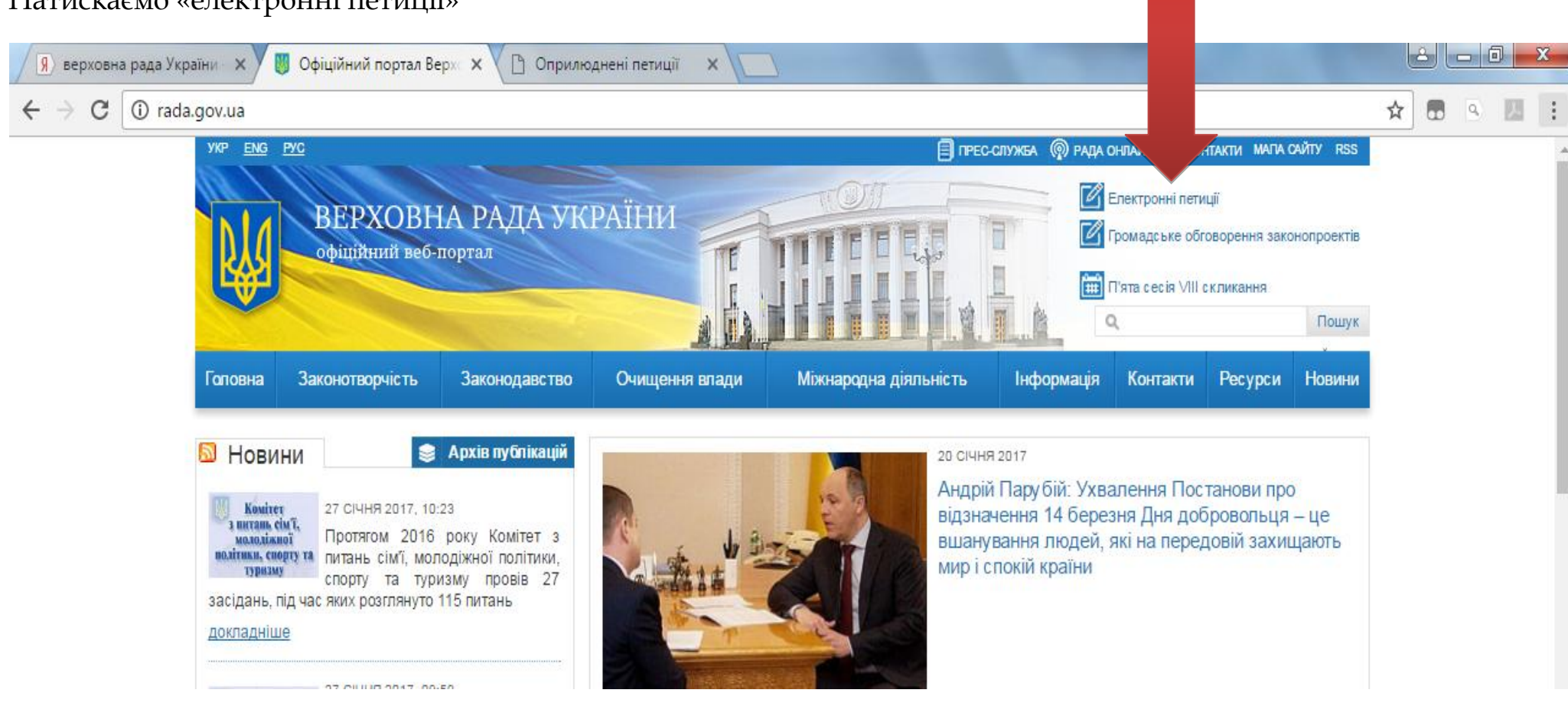

Натискаємо «електронні петиції»

### КРОК 2. Натискаємо «Реєстрація»

| 🕱 верховна рада України 🗙 💭 Офіційний портал Верх 🗴 🗅 Оприлюднені петиції 🗙                                                                                          |                       |
|----------------------------------------------------------------------------------------------------|-----------------------|
| ← → С                                                                                                    | ☆ 🔍 🗾 🗄               |
| 💮 Про електронні петиції                                                                                                    | Вхід Реєстрація       |
| ВЕРХОВНА РАДА УКРАЇНИ<br>ЕЛЕКТРОННІ ПЕТИЦІЇ                                                                                                    | ошук в назві петиції  |
| ТРИВАЄ ЗБІР ПІДПИСІВ НА РОЗГЛЯДІ ВІДПОВІДІ НА ПЕТИЦІЇ ЗАКІНЧИВСЯ ТЕРМІН                                                                                              | СТВОРИТИ ПЕТИЦІЮ      |
| Перелік оприлюднених петицій.                                                                                                    |                       |
| Відібрати за категоріями<br>↓Популярність за 7 днів Популярність за 30 днів Загальна популярність За датою                                                           |                       |
| Включити в порядок денний, розглянути та проголосувати законопроект №5670 "Про<br>державну мову", що розширює сфери застосування української мови в Україні. Днів за | в 1564<br>лишилось 85 |

#### КРОК 3. Вводимо особисті дані і створюємо обліковий запис

#### УВАГА!!! При реєстрації не дозволяється використання електронної пошти, що зареєстрована в домені mail.ru.

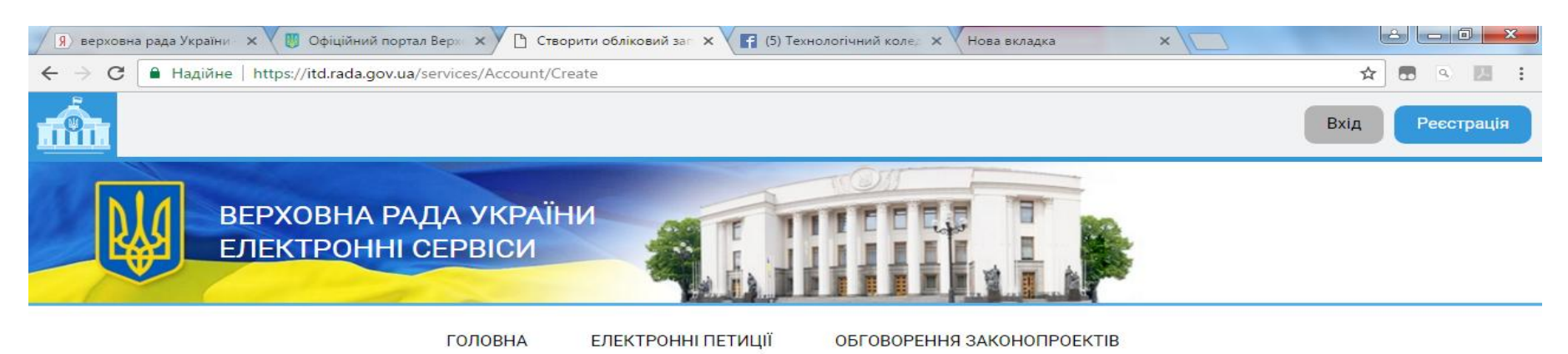

Створення облікового запису користувача

| *Прізвище                                             | Петров                                                                      | *Регіон                                                   | Івано-Франківська область 🔹                                       |
|-------------------------------------------------------|-----------------------------------------------------------------------------|-----------------------------------------------------------|-------------------------------------------------------------------|
| *Ім'я                                                 | Василь                                                                      | *Населений<br>пункт, район                                | Яремча                                                            |
| По батькові                                           | Іванович                                                                    | *Вулиця                                                   | І.Франка                                                          |
| *Електронна<br>пошта                                  | petrov@ukr.ua                                                               | *Будинок                                                  | 15                                                                |
| *Мобільний<br>телефон                                 | +380633333333                                                               | Квартира                                                  | 2                                                                 |
| *Створюючи обл<br>інформаційно-те<br>Верховної Ради У | іковий запис, я надаю згоду на<br>лекомунікаційної системи Вер»<br>/країни. | а оброблення своїх персона<br>ковної Ради України з метон | льних даних за допомогою<br>о ідентифікації користувачів сервісів |
|                                                       |                                                                             |                                                           | Створити обліковий запис                                          |

#### КРОК 4. Вводимо текст, що зображений на малюнку і натискаємо «СТВОРИТИ»

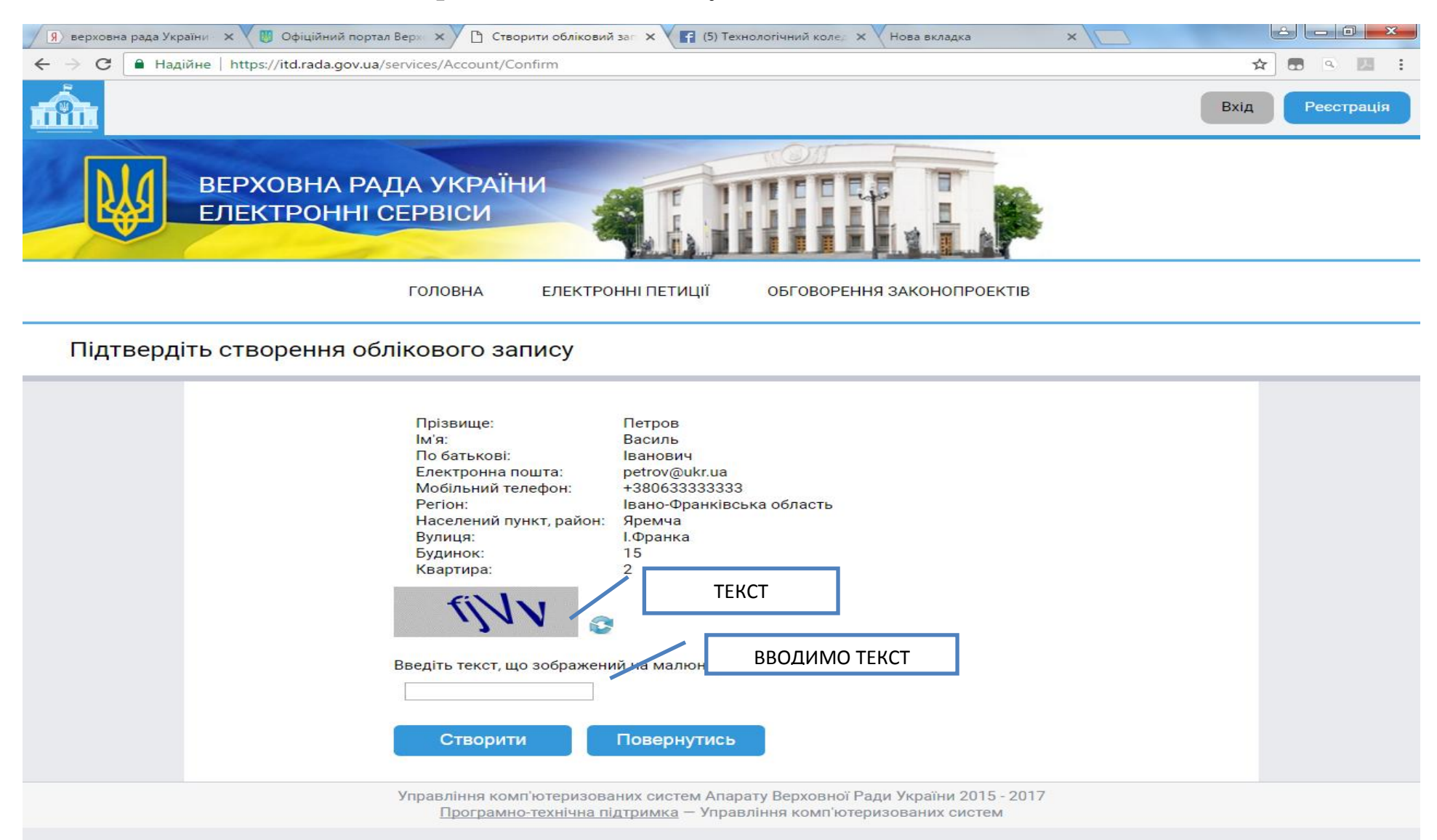

#### КРОК 5. Вводимо код підтвердження отриманий в СМС-повідомленні на мобільний телефон

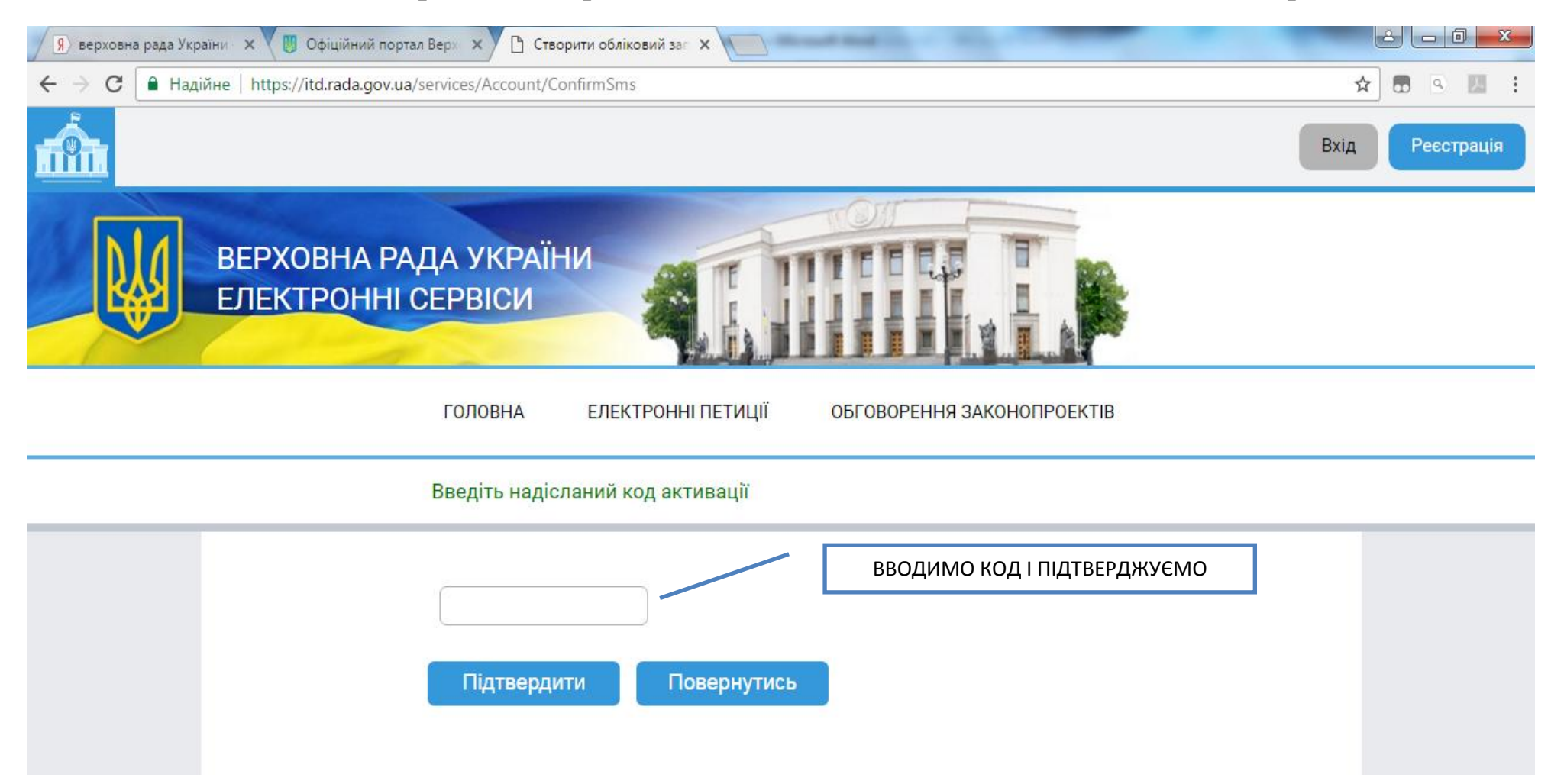

# КРОК 6. Отримуємо підтвердження про створення облікового запису та повідомлення про надіслані інструкції на Вашу електронну пошту

| 🔋 верховна рада України 🗙 😈 Офіційний портал Верх 🗙 🗋 Створити обліковий заг 🗙                                                            |                 |
|----------------------------------------------------------------------------------------------------|-----------------|
| ← → С 🔒 Надійне   https://itd.rada.gov.ua/services/Account/endregistration                                                                | * 🖪 🔍 🔝 🗄       |
| n ân l                                                                                                    | Вхід Реєстрація |
| ВЕРХОВНА РАДА УКРАЇНИ<br>ЕЛЕКТРОННІ СЕРВІСИ                                                                                               |                 |
| ГОЛОВНА ЕЛЕКТРОННІ ПЕТИЦІЇ ОБГОВОРЕННЯ ЗАКОНОПРОЕКТІВ                                                                                     |                 |
| Створення облікового запису завершено                                                                                                    |                 |
| Шановний користувач!<br>Для завершення створення облікового запису перевірте пошту та виконайте інструкції, надані в<br>отриманому листі. |                 |

## КРОК 7. Заходимо на свою електронну пошту, отримуємо лист від <u>petition\_request@rada.gov.ua</u> і натискаємо «Підтвердити створення облікового запису»

#### УВАГА! Якщо Ви не отримали лист протягом 1 хвилини, перегляньте СПАМ.

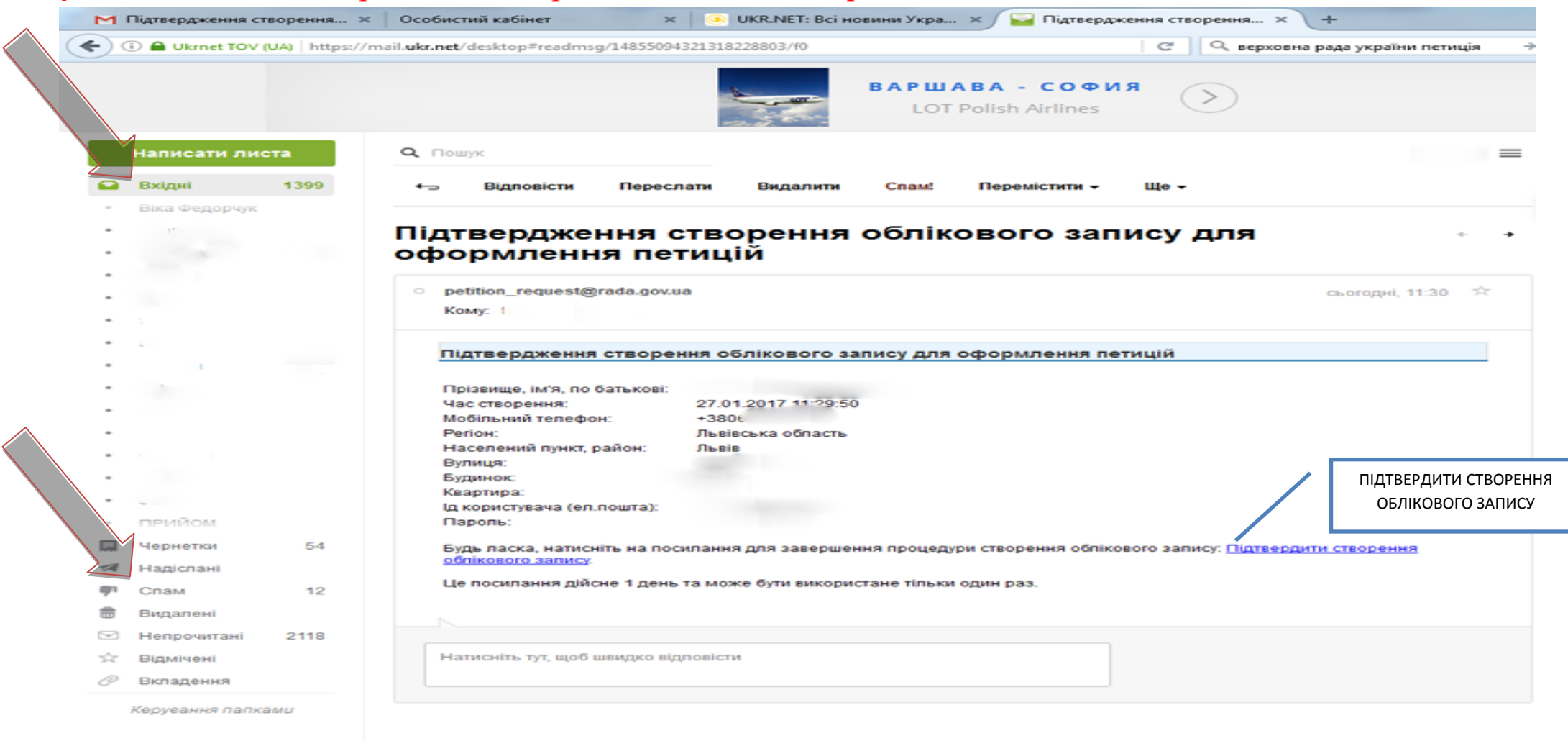

<u>ukr.net</u>

eDisk

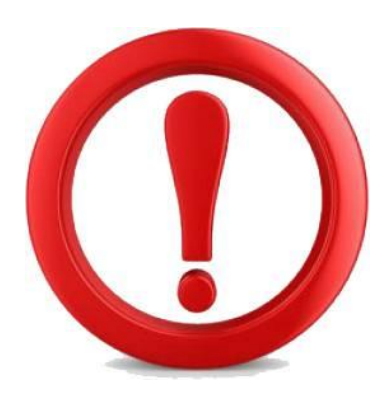

eDisk

<u>ukr.net</u>

## **ΥΒΑΓΑ!**

## <u>Якщо Ви не отримали лист протягом 1 хвилини,</u> <u>перегляньте СПАМ.</u>

| (i) 🖨 Ukrnet TOV ( | (UA)   https://r | mail. <b>ukr.net</b> /desktop#readmsg/14855      | 094321318228803/f0    |               |                               | C          | ерховна рада україни петиц |
|--------------------|------------------|--------------------------------------------------|-----------------------|---------------|-------------------------------|------------|----------------------------|
|                    |                  |                                                  |                       | ВАРША<br>LOT  | ABA - COOV<br>Polish Airlines | я (        | >                          |
| Написати лис       | ста              | <b>Q</b> Пошук                                   |                       |               |                               |            |                            |
| Вхідні             | 1399             | ←∋ Відповісти Пере                               | еслати Видалити       | Спам!         | Перемістити -                 | Ще 🗸       |                            |
| Віка Федорчук      |                  |                                                  |                       |               |                               |            |                            |
|                    |                  | Підтвердження<br>оформлення п                    | створення<br>етицій   | облік         | ового зап                     | ису        | для -                      |
|                    |                  | <ul> <li>petition_request@rada.go</li> </ul>     | w.ua                  |               |                               |            | сьогодні, 11:30            |
|                    |                  | Кому: 1                                          |                       |               |                               |            |                            |
| -                  |                  |                                                  |                       |               |                               |            |                            |
|                    |                  | Підтвердження створ                              | ення облікового з     | апису для     | оформлення пе                 | тицій      |                            |
|                    |                  | Прізвище, ім'я, по батьков                       | i:                    |               |                               |            |                            |
|                    |                  | Час створення:                                   | 27.01.2017 11:29:5    | 0             |                               |            |                            |
|                    |                  | Мобільний телефон:                               | +380€                 |               |                               |            |                            |
|                    |                  | Репон:                                           | JIBBIBOBKA OGNACTE    |               |                               |            |                            |
|                    |                  | Населении пункт, район:                          | TIPEIR                |               |                               |            |                            |
|                    |                  | Булиця.                                          |                       |               |                               |            |                            |
|                    |                  | Keentune:                                        |                       |               |                               |            |                            |
| A                  |                  | П користувана (ед пошта);                        |                       |               |                               |            |                            |
| прийом             |                  | Пароль:                                          |                       |               |                               |            |                            |
|                    |                  |                                                  |                       |               |                               |            |                            |
| Чернетки           | 54               | Будь ласка, натисніть на п<br>облікового запису. | юсилання для заверше  | ння процеду   | ри створення обліко           | oboro sanı | ису: Підтвердити створення |
| Спам               | 12               | Це посилання дійсне 1 де                         | нь та може бути викор | истане тільки | один раз.                     |            |                            |
| Видалені           |                  |                                                  |                       |               |                               |            |                            |
| Непрочитані        | 2118             |                                                  |                       |               |                               |            |                            |
| Відмічені          |                  | Натисніть тут, щоб швидко                        | відповісти            |               |                               |            |                            |
| Вкладення          |                  |                                                  |                       |               |                               |            |                            |
|                    |                  |                                                  |                       |               |                               |            |                            |
|                    |                  |                                                  |                       |               |                               |            |                            |

#### КРОК 8. Вітаємо, Ваш обліковий запис активовано!

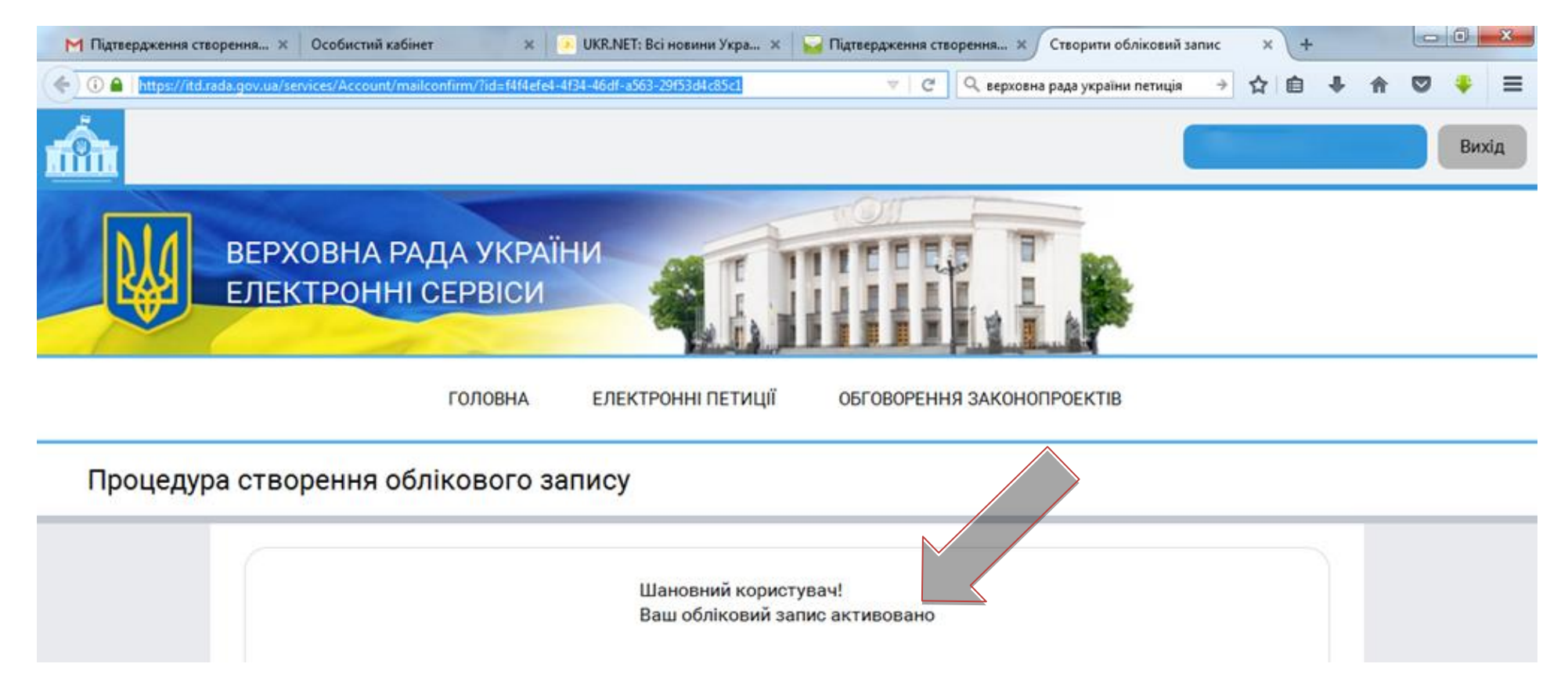

#### КРОК 9. Натискаємо «Вхід»

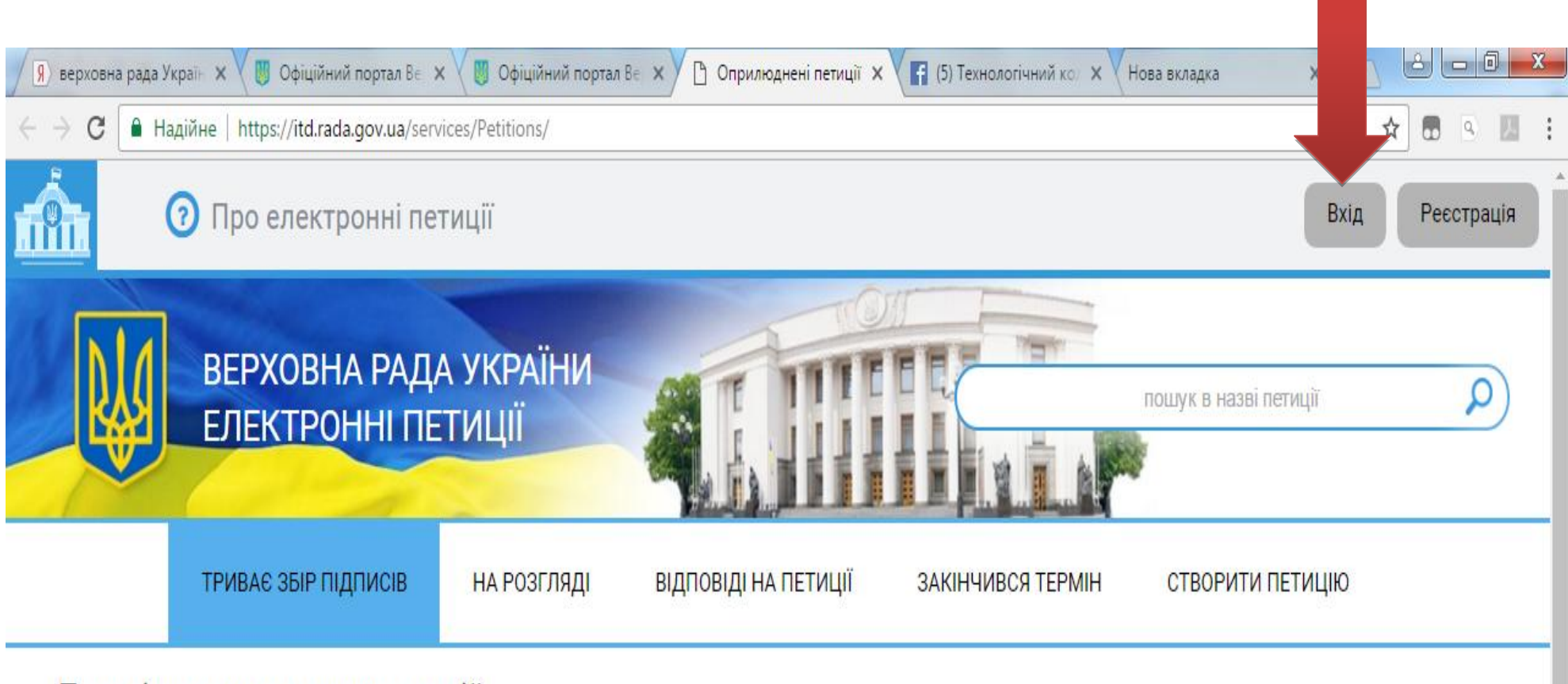

Перелік оприлюднених петицій.

#### КРОК 10. Вводимо ІД користувача та пароль із листа, який Ви отримали від petition\_request@rada.gov.ua

#### та натискаємо «Підтвердити»

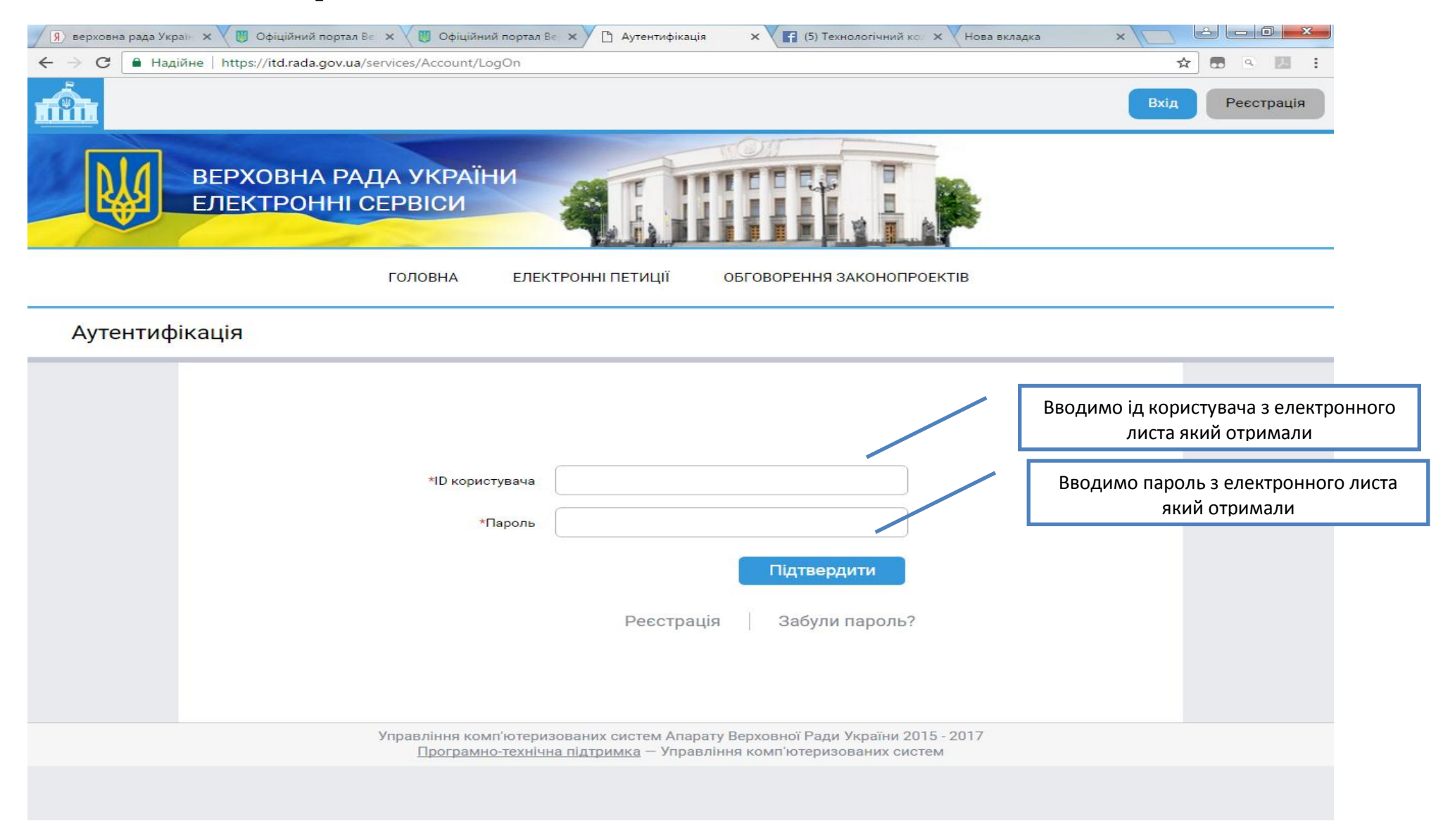

# КРОК 11. Натискаємо «ТРИВАЄ ЗБІР ПІДПИСІВ» і обираємо «Про термінове прийняття Закону України №5240»

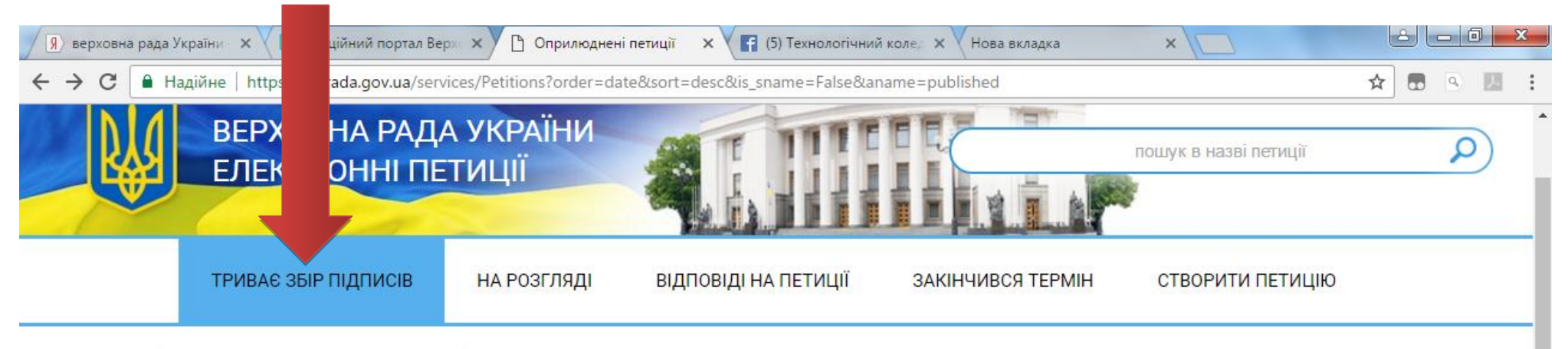

Перелік оприлюднених петицій.

| Відібрати за категоріями<br>Популярність за 7 днів | Популярність за 30 днів        | Загальна популярність       | <b>↓За датою</b>                 |   |
|----------------------------------------------------|--------------------------------|-----------------------------|----------------------------------|---|
| Громкая музыка в много                             | квартирных домах днем          |                             | Підписів 0<br>Днів залишилось 89 | • |
| Про термінове прийняття                            | Закону України №5240           |                             | Підписів 0<br>Днів залишилось 89 | • |
| Підвищення зробітної пл                            | ати для працівників органів мі | сцевого самоврядування в Ук | сраїні                           |   |

**КРОК 12.** Враховуючи те, що <u>голоси з різних петицій не додаються (навіть якщо назва і текст однакові)</u>, просимо Вас **звернути увагу на автора петиції**.

#### <u>Голосуємо лише за петицію автором якої є Тарасюк Ірина Володимирівна</u>

#### Натискаємо «Переглянути/проголосувати»

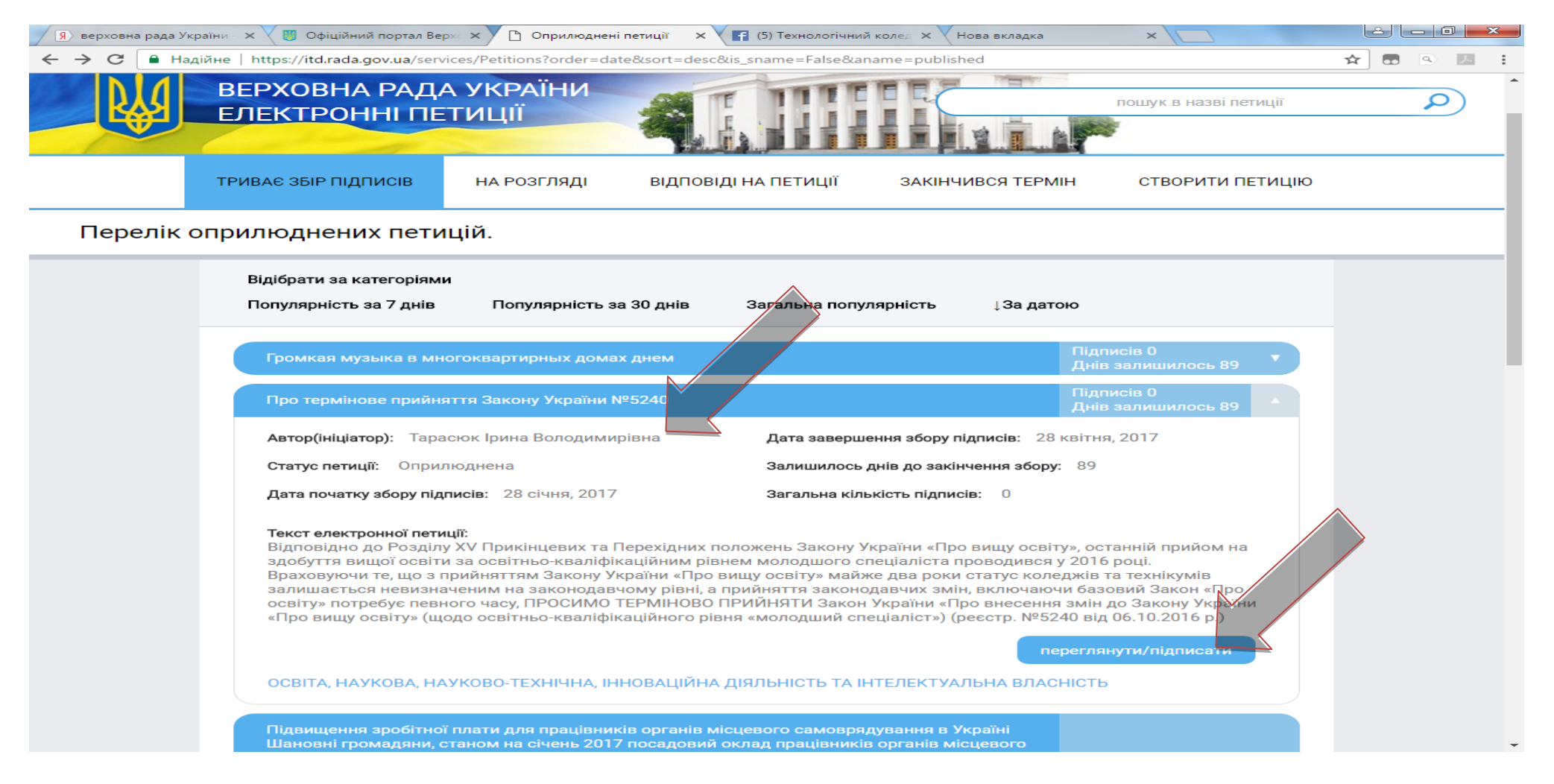

#### КРОК 13. Натискаємо «Підписати»

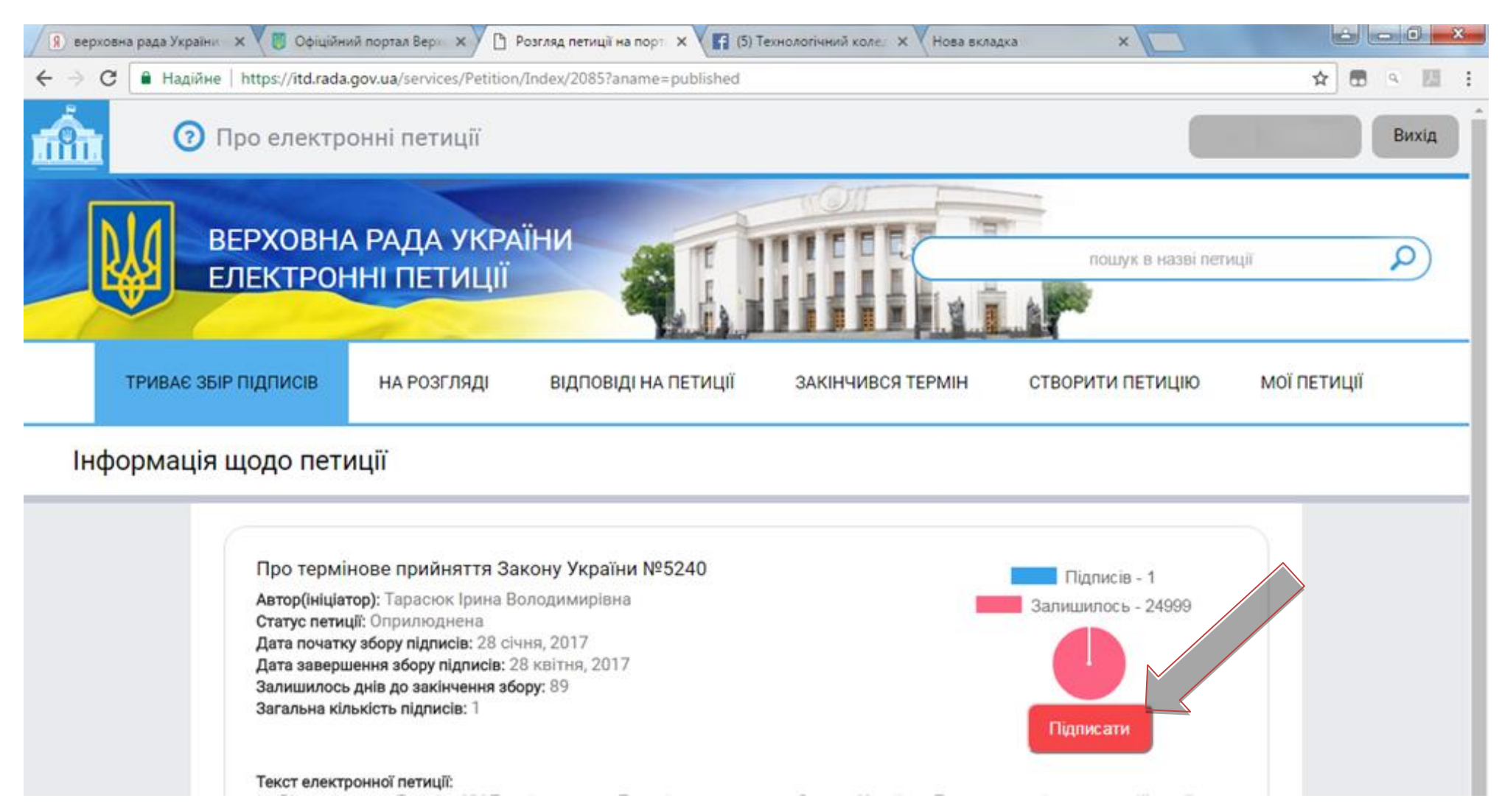

#### КРОК 14. Отримуємо підтвердження, що на електронну пошту надіслано інструкцію.

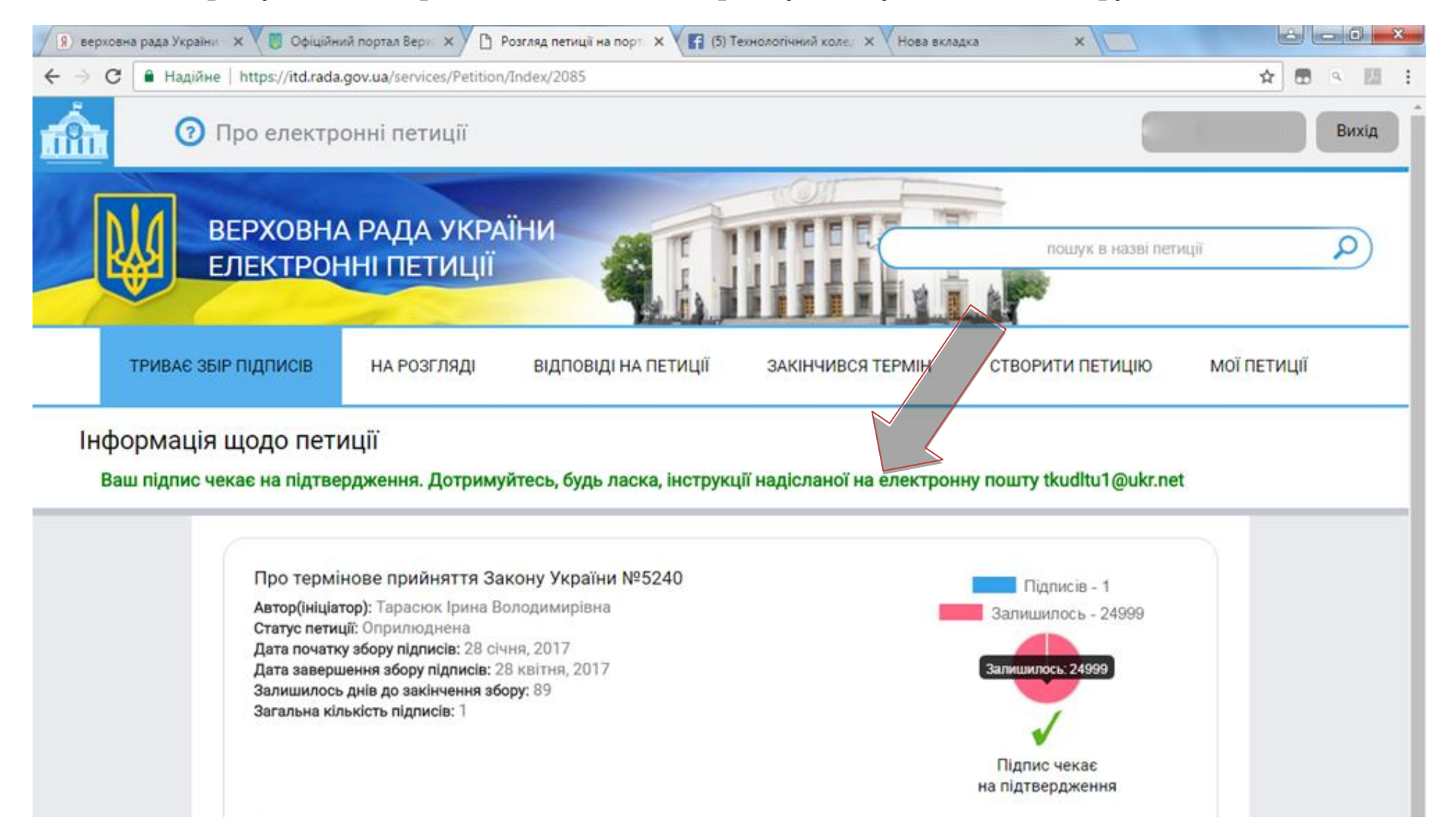

# КРОК 15. Заходимо на електронну пошту, у листі від <u>petition\_request@rada.gov.ua</u> натискаємо «Підтвердити підпис петиції»

УВАГА! Без підтвердження ваш підпис не буде зараховано!

|               |      | 0 ×                                                                                                    |
|---------------|------|----------------------------------------------------------------------------------------------------|
|               |      | ЛЬВОВ - СОФИЯ       LOT Polish Airlines                                                                                                    |
| Написати лис  | та   | Q. Пошук тонтактах                                                                                                    |
|               | 4442 | Всі контакти -                                                                                                    |
| Ба Бхідні     | 1413 | на видповісти переслати видалити спам: перемістити ч ще ч                                                                                                    |
| •             | 160  |                                                                                                    |
|               | 198  | Підтвердження підпису електронної петиції 👘 🖓                                                                                                    |
| ø .           |      | о petition_request@rada.gov.ua сьогодні, 10:01                                                                                                    |
| •             |      | Кому:                                                                                                    |
|               |      |                                                                                                    |
| •             | 171  | Підтвє 1етиції<br>Написати листа                                                                                                    |
| •             |      | назва г Додати контакт                                                                                                    |
| •             |      | Про Показати переписку Закону України №5240                                                                                                    |
| •             | 15   | текст петици:<br>Відповідно до Розділу XV Прикінцевих та Перехідних положень Закону України «Про вищу освіту»,                                                                                            |
|               | 129  | останни прииом на здобуття вищої освіти за освітньо-кваліфікаціиним рівнем молодшого спеціаліста проводився у 2016 році.                                                                                  |
|               | 46   | Враховуючи те, що з прийняттям Закону України «Про вищу освіту» майже два роки статус коледжів та<br>технікумів залишається невизначеним на законодавчому рівні, а прийняття законодавчих змін, вклюуаючи |
|               |      | базовий Закон «Про освіту» потребує певного часу, ПРОСИМО ТЕРМІНОВО ПРИИНЯТИ Закон України «Про<br>внесення змін до Закону України «Про вищу освіту» (щодо освітньо-кваліфікаційного рівня «мелодший      |
| ×             |      | спеціаліст») (реєстр. №5240 від 06.10.2016 р.)                                                                                                    |
| Нернетки      | 54   |                                                                                                    |
| Надіслані     |      | Будь ласка, натисніть на посилання для завершення процедури підписання петиції: <u>Підтвердити підпис петиції</u> .                                                                                       |
| П Спам        | • 13 | це посилання дійсне 1 день та може бути використане тільки один раз.                                                                                                    |
| 📅 Видалені    |      |                                                                                                    |
| 🖂 Непрочитані | 2132 |                                                                                                    |
| 🔆 Відмічені   |      | Натиснов тут, щоо швидко відповісти                                                                                                    |
| Ø Вкладення   |      |                                                                                                    |
|               |      |                                                                                                    |

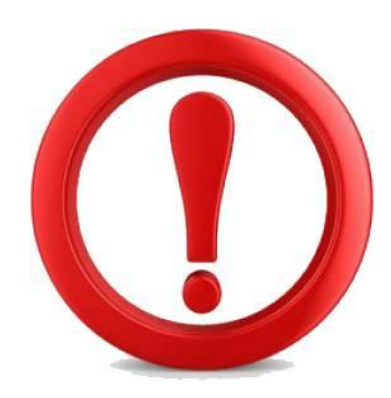

## **ΥΒΑΓΑ!**

## Якщо Ви не отримали лист протягом 1 хвилини, перегляньте СПАМ.

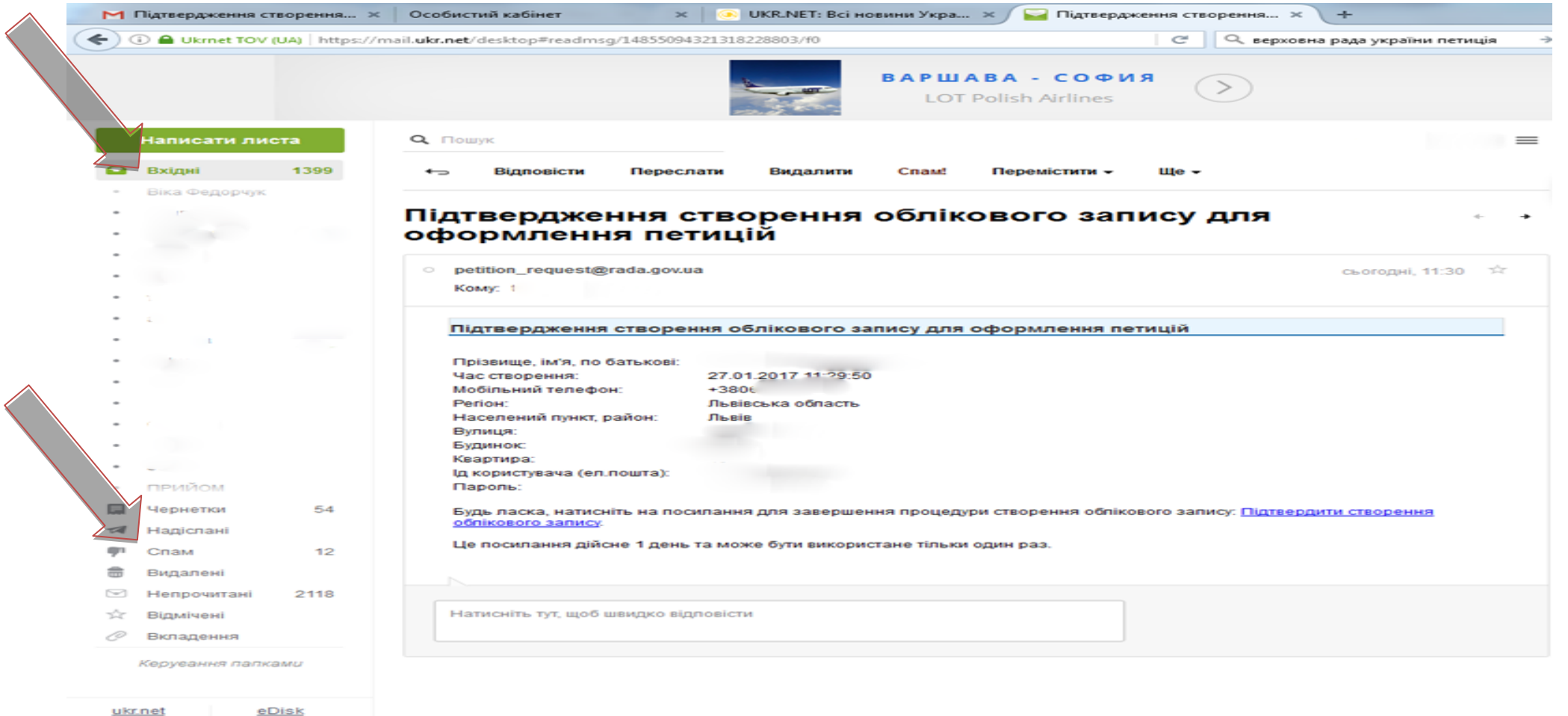

# ВІТАЄМО, ви підписали петицію!

### перевірте чи Ви є у списку осіб, які підписали електронну петицію

(список формується за часом голосування)

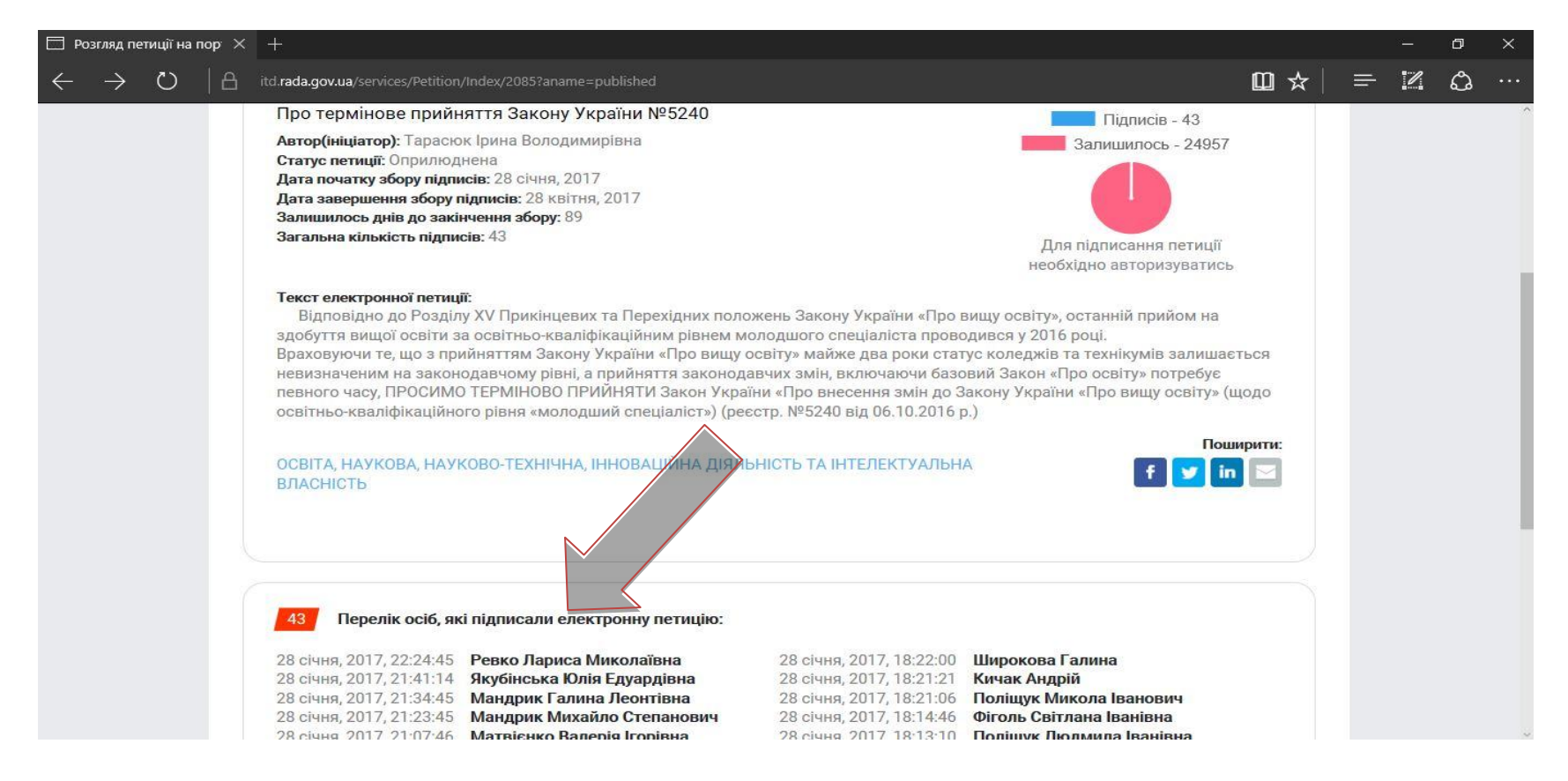